#### เทคนิคการใช้งาน Effect P 🚽 🤊 ใน PPT 2010

\*

Preview

Preview

1

动

ใครหลายคนใช้ PowerPoint เป็น ้เครื่องมือสำหรับการนำเสนอผลงาน ซึ่งต่าง ก็พยายามหาวิธีสร้างความสนใจในผลงาน ้ด้วยการใช้ Effect ต่างๆ ที่โปรแกรมมีให้ สร้างข้อความที่วิ่งไป-มาได้ สร้างภาพให้ ปรากฏแล้วหมุนไป-หมุนมาทั่วจอตลอดการ นำเสนอ น่าเสียดายที่เราใช้ประโยชน์จาก โปรแกรมเพียงเท่านี้

OPS ฉบับนี้ขอเสนอเทคนิคพื้นฐาน การใช้ Effect ในโปรแกรม PPT 2010 เพื่อสร้างภาพเคลื่อนไหวแบบไม่ไร้สาระ และถ้าได้ฝึกฝนจนชำนาญแล้วจะสามารถ นำไปประยุกต์ใช้สร้างสื่อการเรียนการสอน แบบ Animation ได้เป็นอย่างดีอีกด้วย ลองมาดูกัน...

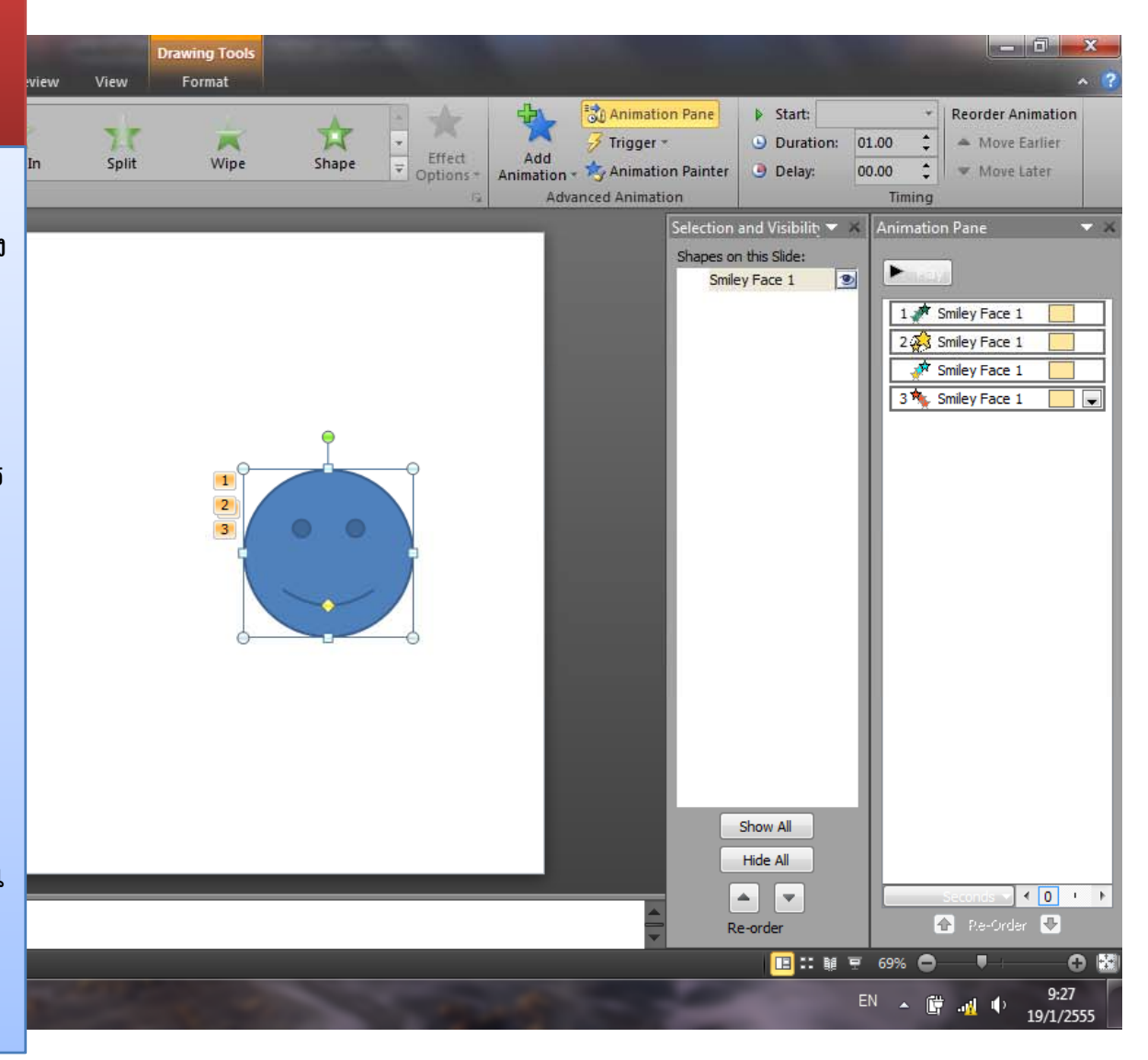

จัดทำโดย: เกรียง คุปตรัตน์

แผ่นที่ 1/9

Slide 1 of 1

#### คุณสมบัติของ Effect

โปรแกรม PowerPoint มีเครื่องมือ สำหรับสร้างภาพ Animation แบบสำเร็จรูป ไว้ให้แล้ว ผู้ใช้เพียงแต่เลือกคุณสมบัติของ Effect ให้เหมาะสมกับงาน ก็จะสามารถ สร้าง Animation ได้อย่างรวดเร็วและ สะดวกมากขึ้น

กลุ่มของ Effect ที่จำเป็นต่อการสร้าง ภาพ Animation มี 3 กลุ่ม คือ

- **1. Entrance** = นำภาพ<u>เข้ามา</u>ในสไลด์
- **2. Emphasis** = ให้ภาพ<u>แสดง</u> Effect
- 3. Exit = นำภาพ<u>ออกไป</u>จากสไลด์

Tip: สัญลักษณ์สีเขียวหมายถึง Entrance สัญลักษณ์สีเหลืองหมายถึง Emphasis สัญลักษณ์สีแดงหมายถึง Exit

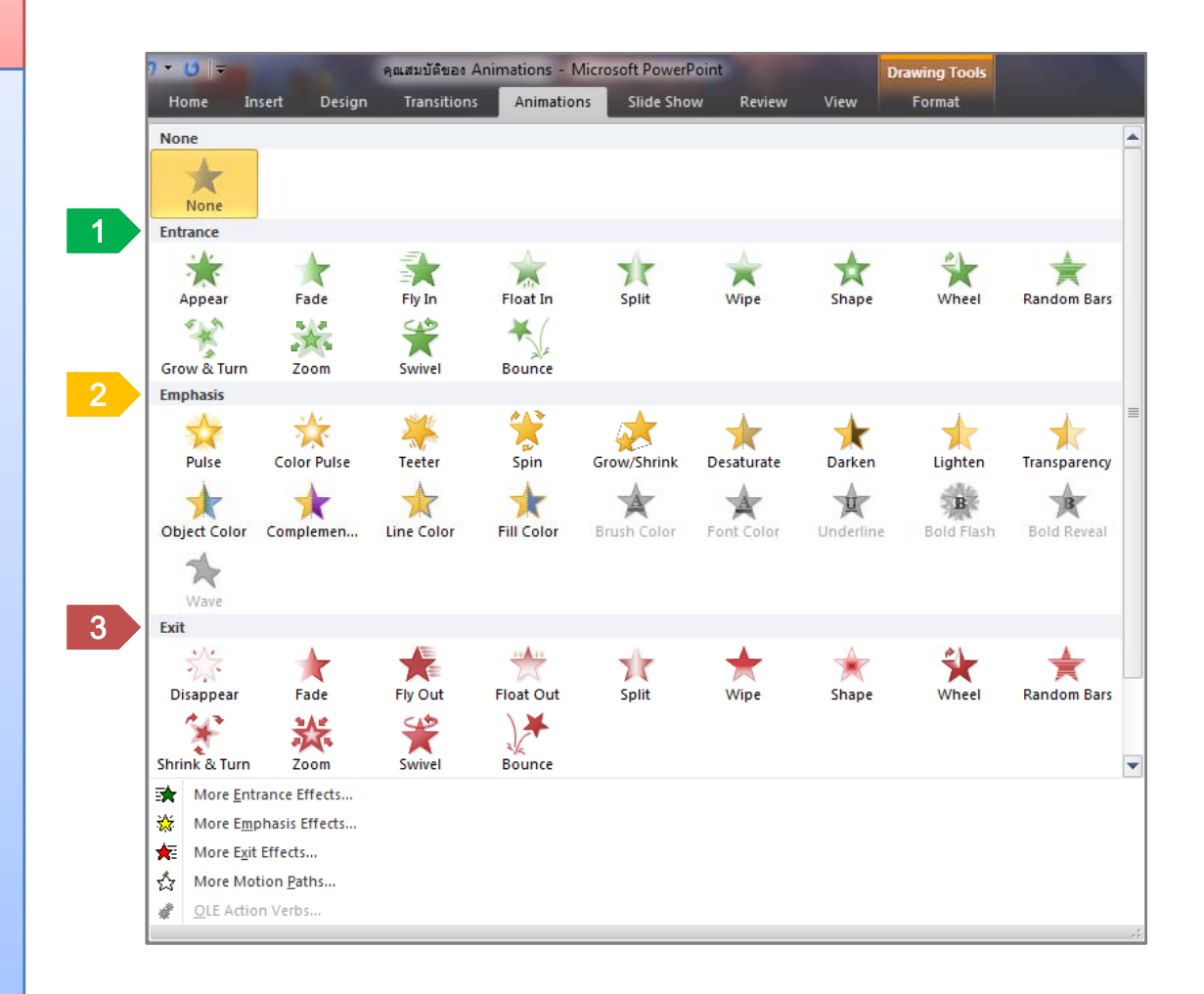

จัดทำโดย: เกรียง คุปตรัตน์

แผ่นที่ 2/9

### ตัวอย่างการใช้งาน Effect

การสร้าง Animation ด้วยโปรแกรม PowerPoint เป็นการนำภาพหรือเสียง หรือคลิปวิดีโอ มาแสดงในสไลด์ โดยการ เลือกกลุ่มของ Effect ให้สอดคล้องกับ เงื่อนไขที่ต้องการนำเสนอจะทำให้ได้ภาพ Animation ที่สมบูรณ์ ดังตัวอย่าง <u>เงื่อนไขที่ 1</u>

เลือกใช้ Effect ในกลุ่ม Entrance <u>เงื่อนไขที่ 2</u>

เลือกใช้ Effect ในกลุ่ม Emphasis <u>เงื่อนไขที่ 3</u>

เลือกใช้ Effect ในกลุ่ม Exit

Download ตัวอย่าง >>

#### <u>ตัวอย่าง</u> Animation ยิ้มน้อย-ยิ้มใหญ่

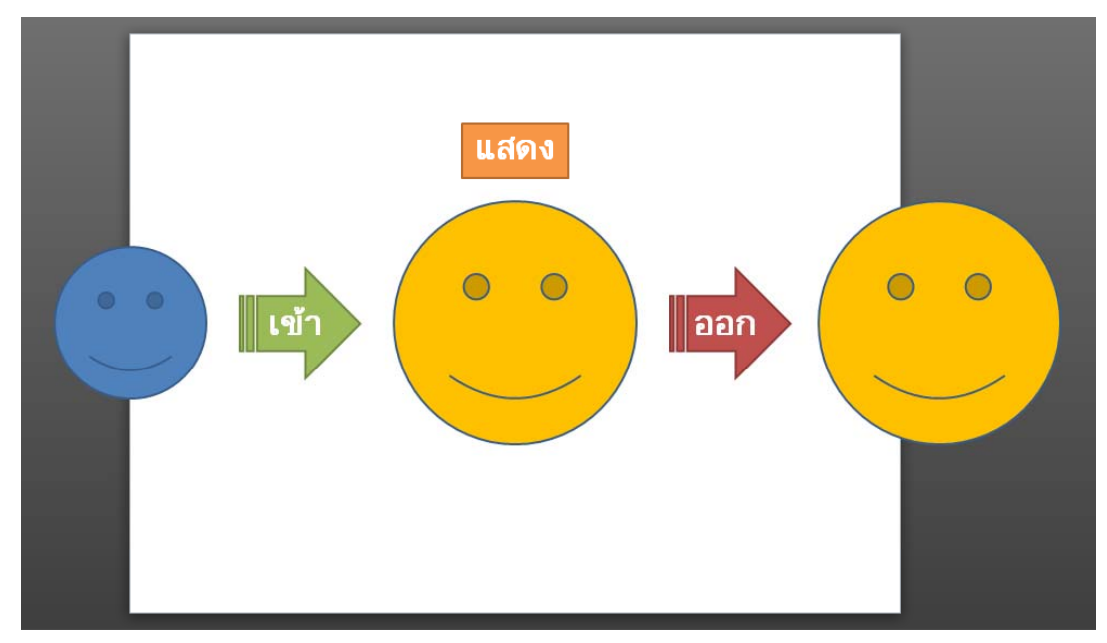

เงื่อนไขการ Animation:

- 1. ภาพ<u>เคลื่อนที่เข้ามา</u>จากด้านซ้ายและหยุดที่กลางจอ
- ภาพ<u>ขยายใหญ่</u>ขึ้นพร้อมกับ<u>เปลี่ยนส</u>ี
- ภาพ<u>เคลื่อนที่ออกไป</u>ทางด้านขวา

| P 🚽 🤊 • U 🖛    | the second second second second second second second second second second second second second second second se |                                   | Presentation1 - Microsoft PowerPoint            |                                            | _ 0 <mark>_ X</mark> |
|----------------|----------------------------------------------------------------------------------------------------|-----------------------------------|-------------------------------------------------|--------------------------------------------|----------------------|
| File Home 1    | 2 Design Trans                                                                                                  | sitions Animations Slide Show     | Review View                                     |                                            | × ?                  |
| Cut            | 📰 Layout 🔹                                                                                                    | × × Δ <sup>*</sup> Δ <sup>*</sup> | . := + 1= +   = = =   += +   ↑ Text Direction * | A Shape Fill *                             | 👫 Find               |
| Copy *         | Reset                                                                                                    |                                   | Align Text *                                    |                                            | ab Replace *         |
| Format Painter | Slide - Section -                                                                                               | B Z U S abe ↔ Aa* A               | * 📄 🖶 🖷 🗮 🛤 🛛 🎫 * 🔚 Convert to SmartArt *       | \$\\{ } ☆ ₹ Styles + Styles + Styles + 1.3 | 🔓 Select 🔻           |
| Clipboard 🖏    | Slides                                                                                                    | Font                              | Paragraph 🖓                                     | Drawing                                    | Select All           |

## ขั้นตอนการสร้าง Animations

 1. การเตรียมภาพ
1.1 วาด/สร้างภาพ ในตำแหน่งกลางจอ (ตามเงื่อนไขที่ 1)

1.2 คลิกแถบ Home

 1.3 ในกลุ่มคำสั่ง Editing คลิก Select
1.4 คลิกเลือก Selection Pane เพื่อเปิด หน้าต่าง Selection and Visibility
1.5 คลิกภาพแล้วแก้ไข/ตั้งชื่อภาพ ใน หน้าต่าง Selection and Visibility

\* Selection and Visibility เป็นหน้าต่าง แสดงรายการภาพในสไลด์ มีประโยชน์ใน การเลือกภาพเพื่อ เปิด-ปิด แก้ไขชื่อ หรือ ปรับเปลี่ยน Layer ของภาพ ซึ่งมีประโยชน์ มากในกรณีที่มีภาพหลายภาพในหน้าสไลด์

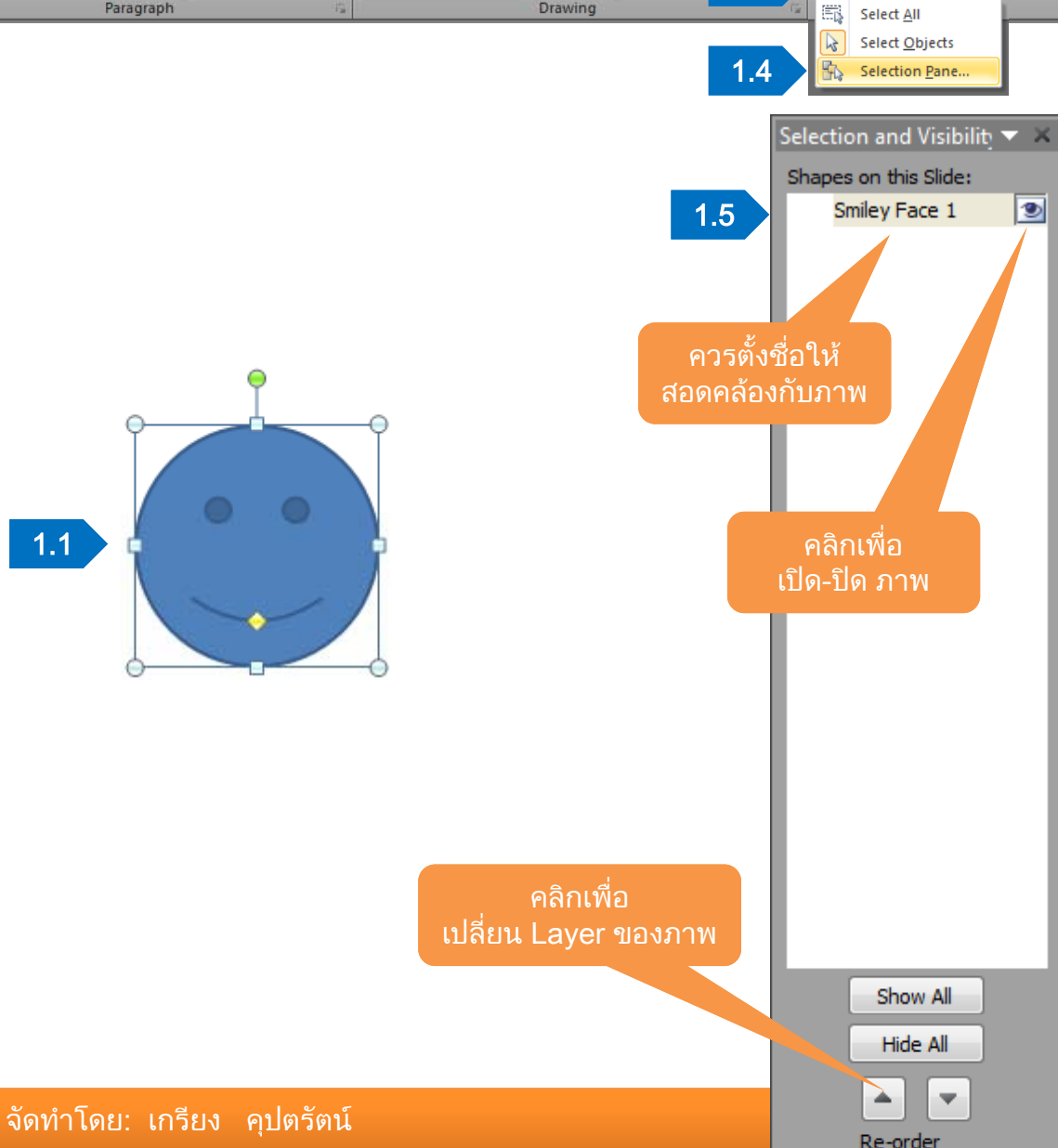

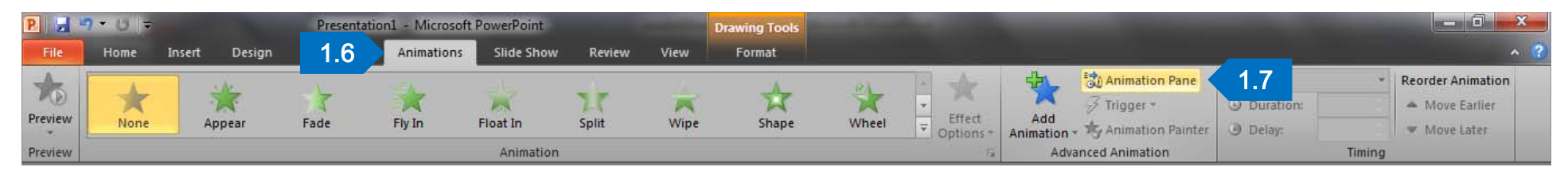

## ขั้นตอนการสร้าง Animations

1. การเตรียมภาพ
1.6 คลิกแถบ Animations
1.7 ในกลุ่มคำสั่ง Advanced Animation
คลิก Animation Pane เพื่อเปิดหน้าต่าง
Animation Pane

\* Animation Pane เป็นหน้าต่างที่แสดง รายการของ Effect ที่ใช้ เราสามารถเลือก รายการเพื่อแก้ไขหรือเพิ่มเติมรายละเอียด ของแต่ละ Effect ได้

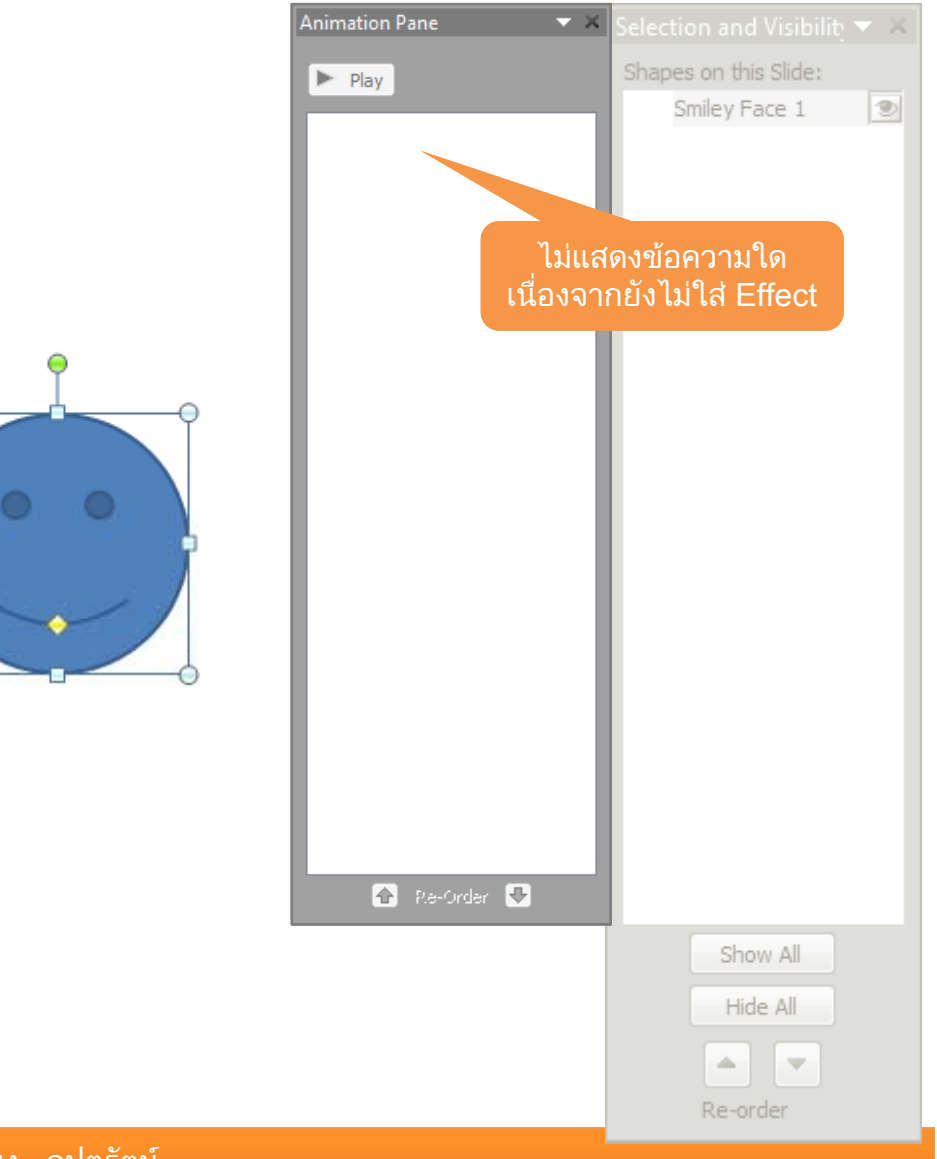

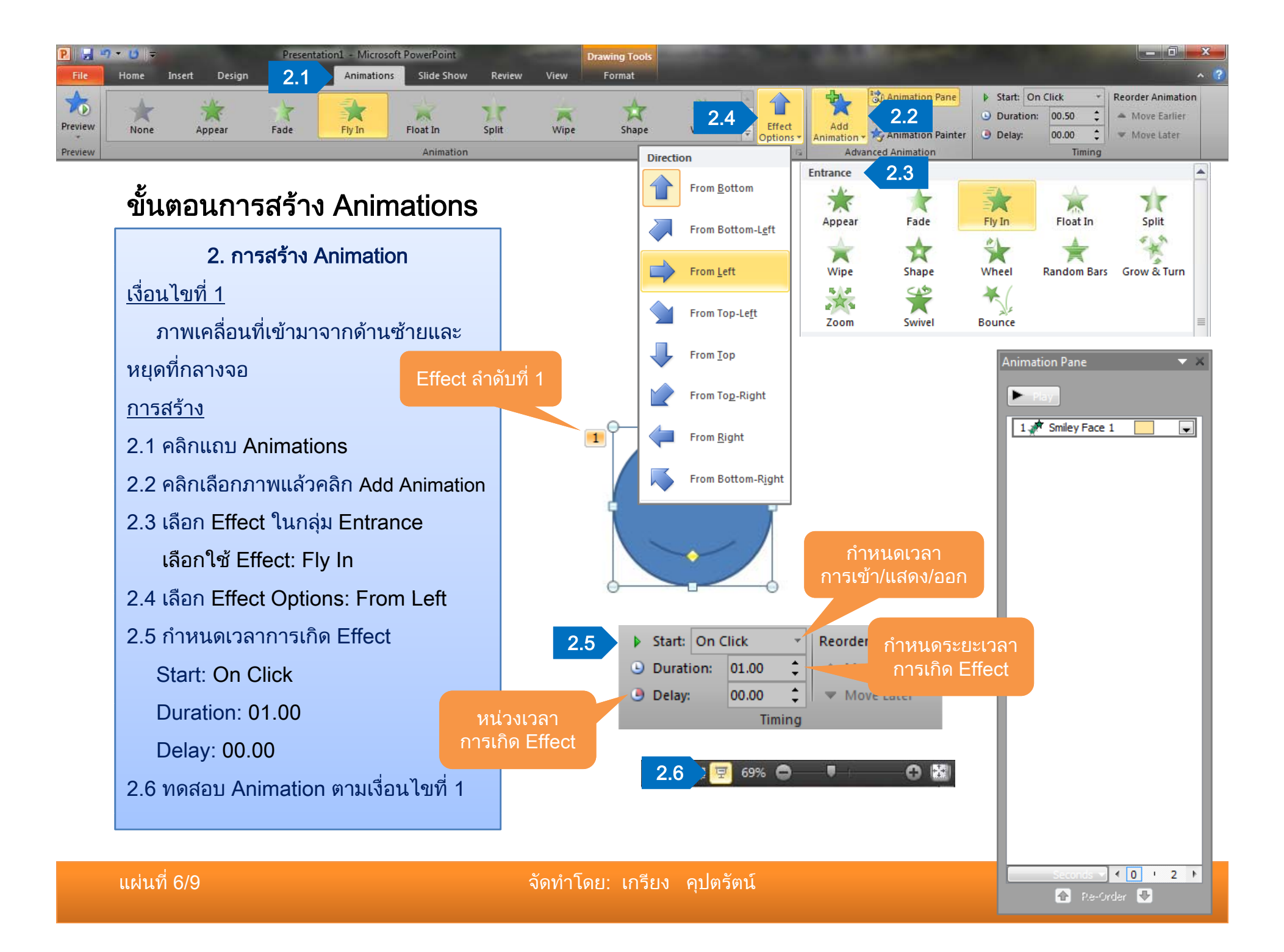

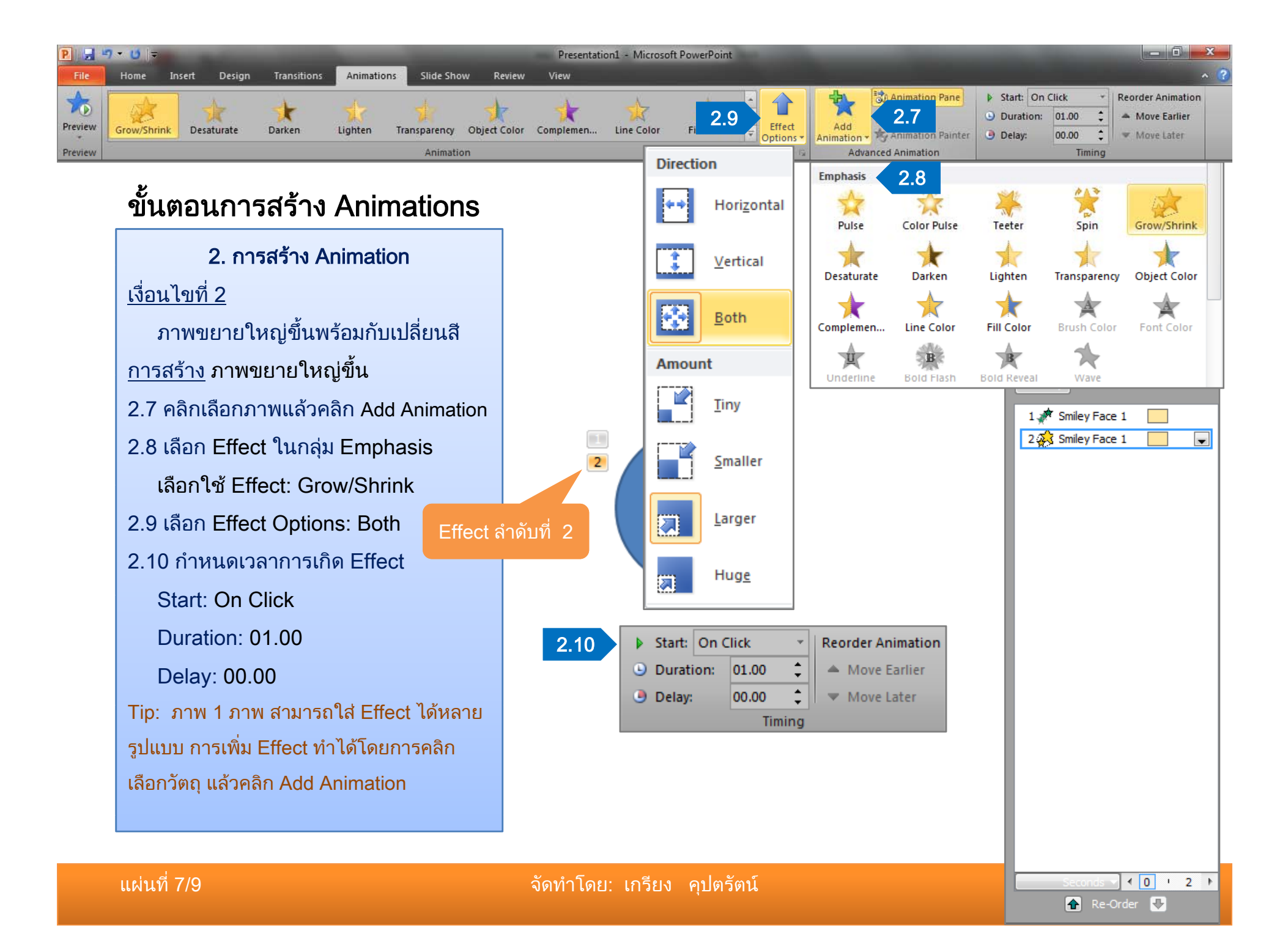

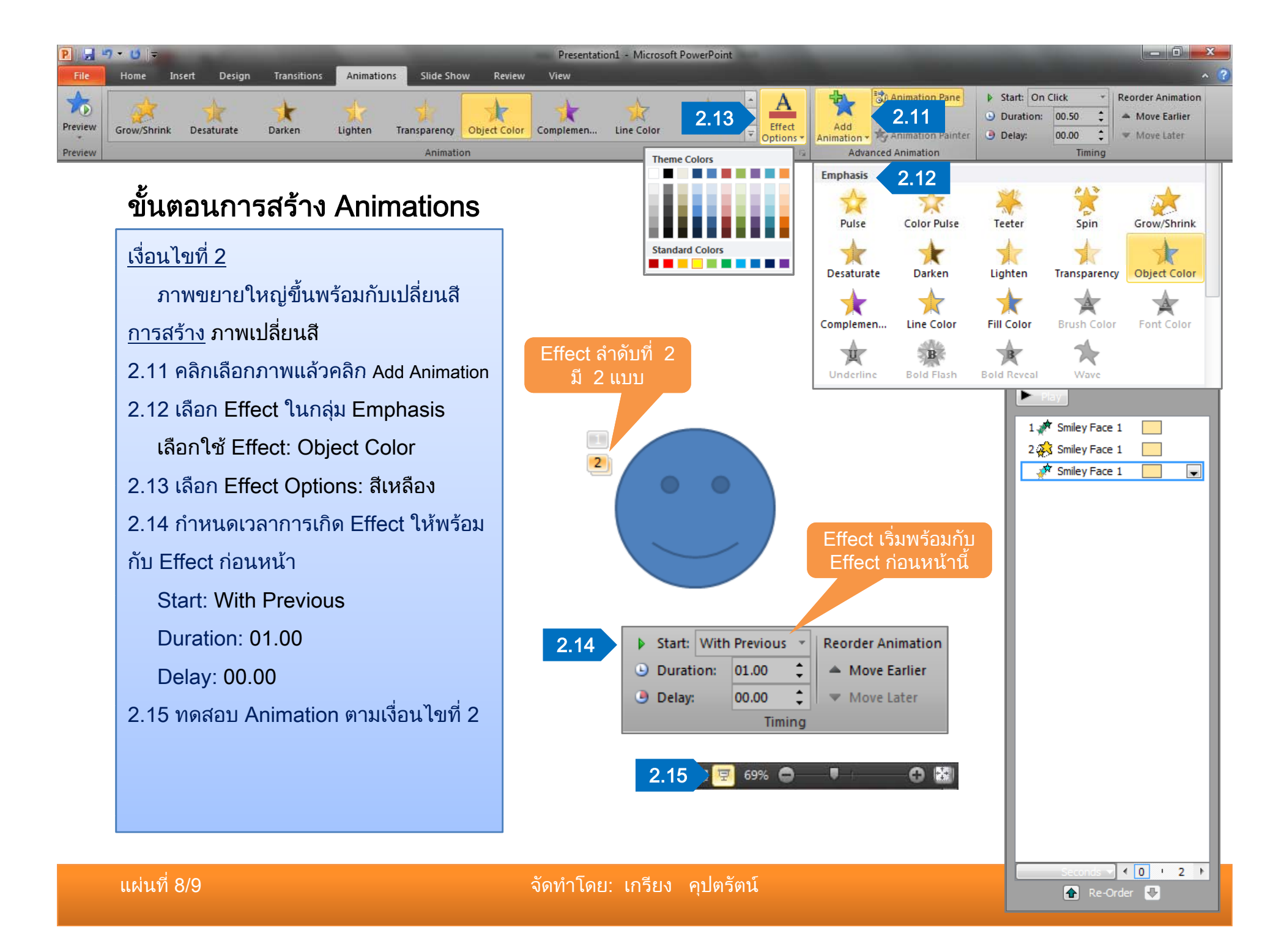

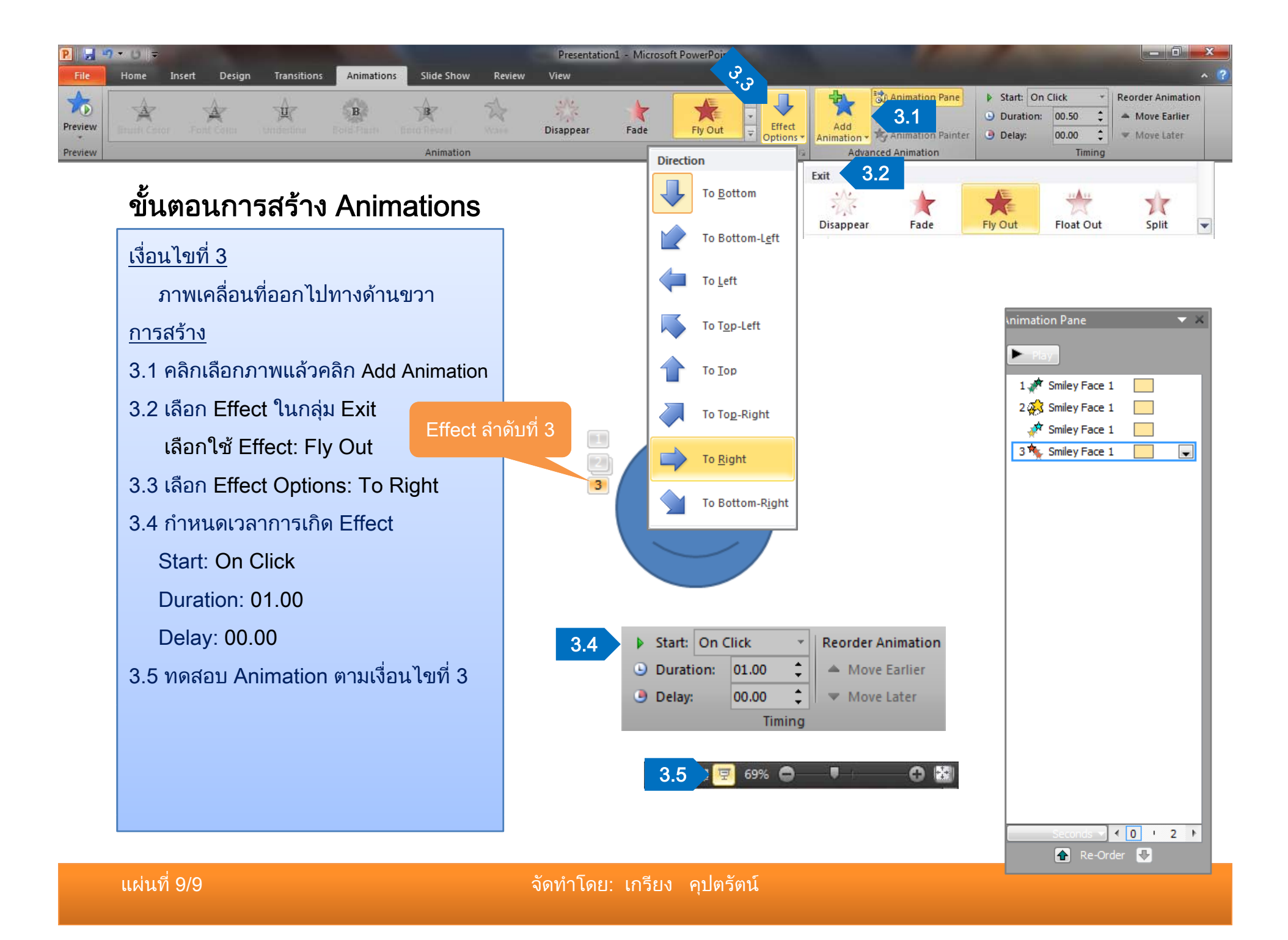

# คลิกเม้าส์...เพื่อดูตัวอย่าง

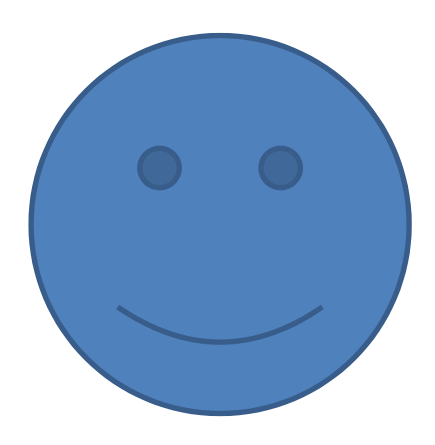

จัดทำโดย: เกรียง คุปตรัตน์